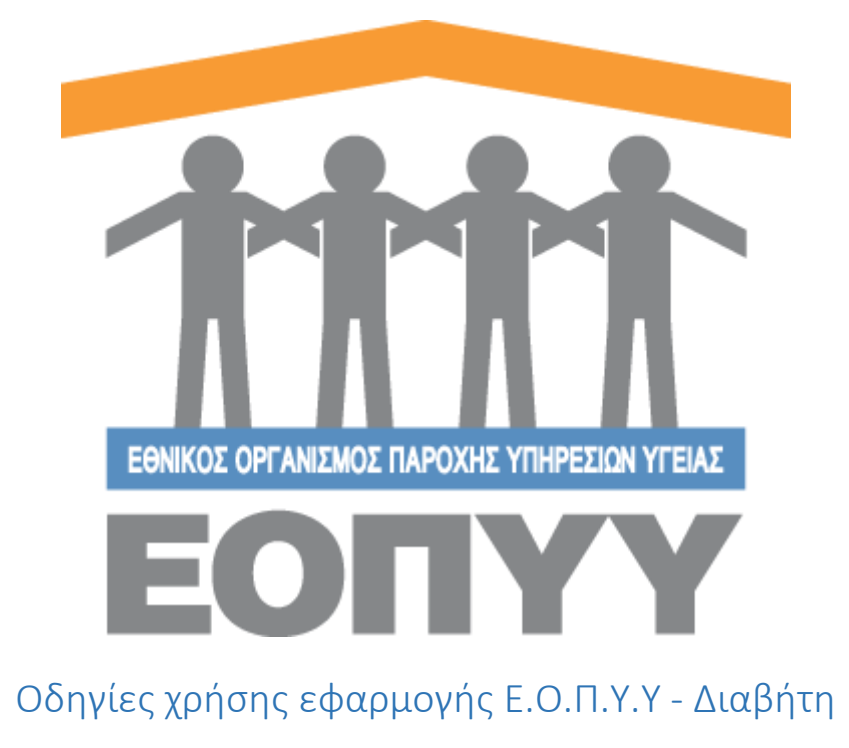

Version 0.0.1 19/12/2018

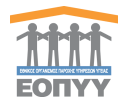

# Περιεχόμενα Οδηγίες χρήσης εφ

| δηγίε | ες χρήσης εφαρμογής Ε.Ο.Π.Υ.Υ - Διαβήτη | . 1 |
|-------|-----------------------------------------|-----|
| 1.    | Είσοδος στο σύστημα                     | . 4 |
| 2.    | Αποσύνδεση                              | . 5 |
| 3.    | Δημιουργία Ασθενή                       | . 5 |
| 4.    | Προβολή Ασθενή                          | . 7 |
| 5.    | Αναζήτηση Ασθενή                        | . 7 |
| 6.    | Επεξεργασία Ασθενή                      | . 8 |
| 7.    | Προβολή Ιατρικού Φακέλου Ασθενή         | . 8 |
| 8.    | Αρχική Ένταξη του Ασθενή                | . 9 |
| 9.    | Προφίλ                                  | 13  |
| 10.   | Επικοινωνία                             | 14  |

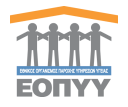

# Εικόνες

| Οδη | γίες χρήσης εφαρμογής Ε.Ο.Π.Υ.Υ - Διαβήτη                      | 1          |
|-----|----------------------------------------------------------------|------------|
| 1.  | Είσοδος στο σύστημα                                            | 4          |
|     | Εικόνα 1 & 2 Είσοδος στο σύστημα                               | 5          |
|     | Εικόνα 3 Ενέργειες Ιατρού                                      | 5          |
| 2.  | Αποσύνδεση                                                     | 5          |
| 3.  | Δημιουργία / Επεξεργασία Ασθενή                                | 5          |
|     | Εικόνα 4 Αναζήτηση με βάση το ΑΜΚΑ του ασθενή                  | 6          |
|     | Εικόνα 5 Φόρμα συμπλήρωσης στοιχείων ασθενή                    | 6          |
| 4.  | Προβολή Ασθενή                                                 | 7          |
|     | Εικόνα 6 Πλήρη στοιχεία ασθενή                                 | 7          |
| 5.  | Αναζήτηση Ασθενή                                               | 7          |
|     | Εικόνα 7 Αναζήτηση Ασθενών                                     | 8          |
| 6.  | Προβολή Ιατρικού Φακέλου Ασθενή                                | 8          |
|     | Εικόνα 8 Ιατρικός Φάκελος Ασθενή                               | 9          |
| 7.  | Αρχική Ένταξη του Ασθενή                                       | 9          |
|     | Εικόνα 9 Φόρμα Συμπλήρωσης Στοιχείων Αρχικής Ένταξης1          | 10         |
|     | Εικόνα 10 Αποτέλεσμα Συμπλήρωσης Στοιχείων Αρχικής Ένταξης1    | L <b>O</b> |
|     | Εικόνα 11 Φόρμα Αλλαγής Μεθόδου1                               | 1          |
|     | Εικόνα 12 Αποτέλεσμα αλλαγής μεθόδου με «Προσωρινή Αποθήκευση» | 1          |
|     | Εικόνα 13 Ιστορικό Χαρακτηριστικών Νόσου1                      | 12         |
| 8.  | Προφίλ                                                         | 13         |
|     | Εικόνα 14 Στοιχεία Ιατρού1                                     | 13         |
| 9.  | Επικοινωνία1                                                   | ٤4         |
|     | Εικόνα 15 Φόρμα Επικοινωνίας1                                  | 14         |

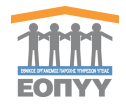

## 1. Είσοδος στο σύστημα

Με την επιτυχή είσοδο στο σύστημα με τα στοιχεία από το σύστημα του ΕΚΠΥ, μέσω της σελίδας της εισόδου (Εικόνα 1 & 2),

| 1111<br>EONY                                                                                                    | emilterio lagonaziani antartini |
|----------------------------------------------------------------------------------------------------|---------------------------------|
| Reprint presentation as propagations and an and a second second s |                                 |
|                                                                                                    |                                 |
|                                                                                                    |                                 |
|                                                                                                    |                                 |
|                                                                                                    |                                 |

| HIT BONYY                                                                                                    | HIRTIPIDE ZAROCAPDIAL ZARENTH |
|----------------------------------------------------------------------------------------------------|-------------------------------|
| Approximately of a second second seco |                               |
| teranet (delering) *<br>*<br>*<br>*<br>*<br>*                                                                                                    |                               |
| and December 20111 (19)                                                                                                    |                               |

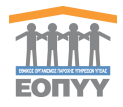

#### Εικόνα 1 & 2 Είσοδος στο σύστημα

ο χρήστης μεταφέρεται στην κεντρική οθόνη που αντιστοιχεί στον ρόλο του Ιατρού, όπου περιλαμβάνει τις παρακάτω ενέργειες:

- Αποσύνδεση
- Νέος Ασθενής / Ασθενείς
- Προφίλ
- Επικοινωνία

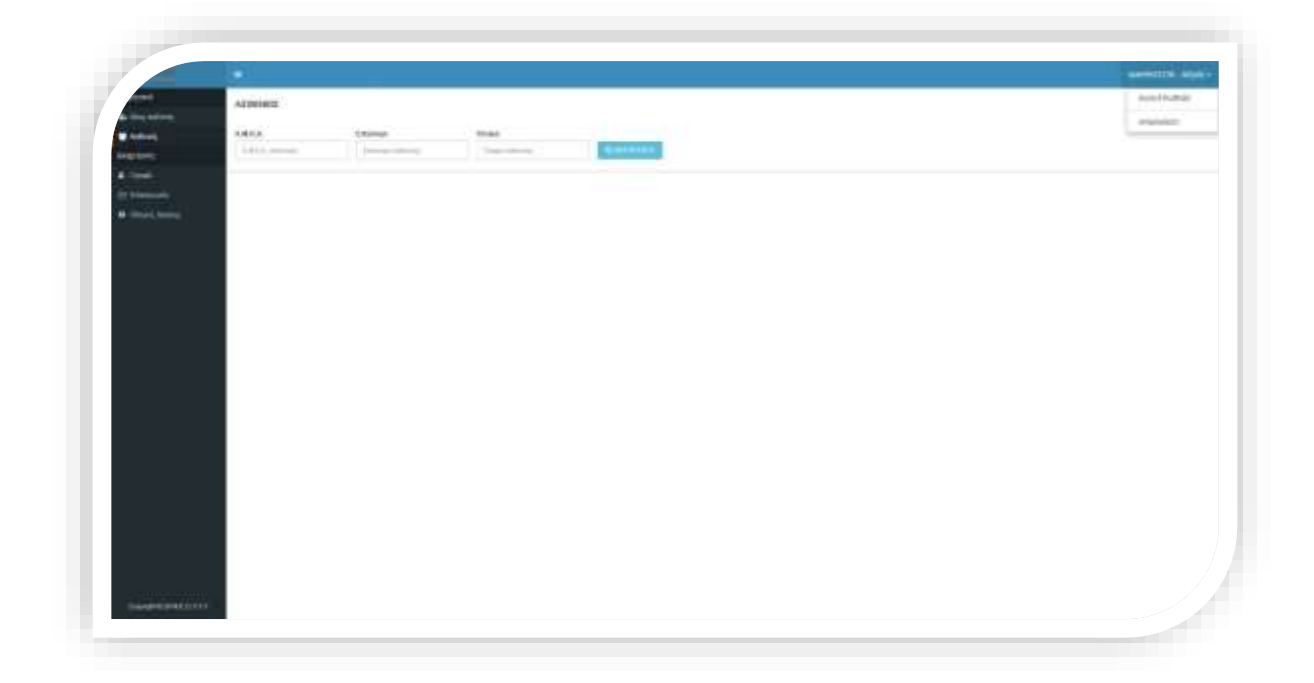

#### Εικόνα 3 Ενέργειες Ιατρού

## 2. Αποσύνδεση

Επιλέγοντας «Αποσύνδεση» ο χρήστης αποσυνδέεται με επιτυχία και οδηγείται στην σελίδα εισόδου για να πληκτρολογήσει ξανά τα στοιχεία του.

#### 3. Δημιουργία Ασθενή

Παρακάτω παρατίθενται τα βήματα που ακολουθεί ο χρήστης:

Μενού -> Νέος Ασθενής

 Βήμα 1: Αναζητεί με βάση το ΑΜΚΑ του ασθενή και οδηγείται σε φόρμα προ συμπληρωμένη, αν βρεθεί ο ασθενής στη βάση των ΑΜΚΑ (ΗΔΙΚΑ)

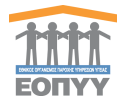

|                                                                                                    |                                         | 106166    |
|----------------------------------------------------------------------------------------------------|-----------------------------------------|-----------|
| AniaQ(algory Anthony)                                                                                                    | ( + + + + + + + + + + + + + + + + + + + | ()+ AA/00 |
| Q                                                                                                    |                                         |           |
|                                                                                                    |                                         |           |
| Comments of Comments of Commen | <br>. R.                                |           |
|                                                                                                    |                                         |           |
|                                                                                                    |                                         |           |
|                                                                                                    |                                         |           |
|                                                                                                    |                                         |           |
|                                                                                                    |                                         |           |
|                                                                                                    |                                         |           |
|                                                                                                    |                                         |           |
|                                                                                                    |                                         |           |
|                                                                                                    |                                         |           |
|                                                                                                    |                                         |           |
|                                                                                                    |                                         |           |
|                                                                                                    |                                         |           |
|                                                                                                    |                                         |           |
| and the second state of the second state of th |                                         |           |
| Conditional Condition                                                                                                    |                                         |           |

Εικόνα 4 Αναζήτηση με βάση το ΑΜΚΑ του ασθενή

Βήμα 2: Έλεγχος στοιχείων και αποθήκευση

| Production of the results       Production of the results       Production of the rest of the results                                                                                                    |                                                                                                    |                                |                                                                                                    |                                                                                                    |  |
|----------------------------------------------------------------------------------------------------|----------------------------------------------------------------------------------------------------|--------------------------------|----------------------------------------------------------------------------------------------------|----------------------------------------------------------------------------------------------------|--|
| Parameter server.         Parameter server.                                                                                                    | terms                                                                                                    |                                |                                                                                                    |                                                                                                    |  |
| Ansi I     Bange I     Bange A     Banda Set I     Bange S     Bange S       International     International     International     International     International       International     International     International     International     International       International     International     International     International     International       International     International     International     International     International       International     International     International     International     International       International     International     International     International     International       International     International     International     International     International       International     International     International     International     International       International     International     International     International     International       International     International     International     International     International       International     International     International     International     International       International     International     International     International     International       International     International     International     Inte                                                                                                    | Tabland might                                                                                                    |                                |                                                                                                    |                                                                                                    |  |
| International and a second second                   | Annual T                                                                                                    | Treas 4                        | (Insulfaces)*                                                                                                    | Town Marriet 7                                                                                                  |  |
| Answer         All All All All All All All All All All                                                                                                    | Parent Lanaux                                                                                                    | Tanana and and                 | Pagente Parlagent                                                                                                    |                                                                                                    |  |
| Image: Second Second                  | Annual Courses                                                                                                    | 6664                           |                                                                                                    |                                                                                                    |  |
| Pright intervention         Mid-Annular,*         Mid-Annular,*         Mi                                                                                                    | Parent Contact of                                                                                                    |                                | <ul> <li>A second second s</li></ul> |                                                                                                    |  |
| Events         MAXA Annuality,*         MAXA Annuality,*         MAXA Annuality,*         MAXA*         MAX**           Annuality,*         Maxa**         Maxa**         Max**         Max**         Max**           Annuality,*         Maxa**         Maxa**         Max**         Max**         Max**           Failure,*         Max**         Max**         Max**         Max**         Max**         Max***           Failure,*         Max**         Max**         Max**         Max***         Max***         Max***         Max***         Max****         Max****         Max****         Max*****         Max************************************                                                                                                    |                                                                                                    |                                |                                                                                                    |                                                                                                    |  |
| Nucleon Stands         MAX Assesses         MAX Assesse                                                                                                    | Dear research                                                                                                    |                                |                                                                                                    |                                                                                                    |  |
| Integra         Integration         Integration         <                                                                                                    | Rode and ready *                                                                                                    | INA Among P                    | Distances,*                                                                                                    | 14.4                                                                                                    |  |
| Ender of the second second s                        | 4/10/42040                                                                                                    | <br>Energy-See                 | * ( ) ( ) ( ) ( ) ( ) ( ) ( ) ( ) ( ) (                                                                                                    | Contraction of the second second second second second second second second second second second second second s |  |
| Conservation     Conservation     Conservation     Conservation     Conservation     Conservation     Conservation     Conservation     Conservation     Conservation     Conservation     Conservation                                                                                                    | Instant P                                                                                                    | See.                           |                                                                                                    |                                                                                                    |  |
| In ordering, respectively, respectively, or the measure of particular to a particular trapping to the test particular trapping to the test particular trapping | Summer and Street Street Stree | Characterization of the second |                                                                                                    |                                                                                                    |  |
| Engline to Privley history (New York)                                                                                                    |                                                                                                    |                                |                                                                                                    |                                                                                                    |  |
|                                                                                                    |                                                                                                    |                                |                                                                                                    |                                                                                                    |  |
|                                                                                                    | Anglan; w hvides Alden                                                                                                    |                                |                                                                                                    |                                                                                                    |  |

Εικόνα 5 Φόρμα συμπλήρωσης στοιχείων ασθενή

Ο θεράπων ιατρός, εκτυπώνει τη σελίδα με την «**ΔΗΛΩΣΗ ΣΥΓΚΑΤΑΘΕΣΗΣ ΤΟΥ ΑΣΘΕΝΗ** ΠΕΡΙ ΕΓΓΡΑΦΗΣ ΤΟΥ ΣΤΟ ΜΗΤΡΩΟ ΔΙΑΒΗΤΗ» και την κρατάει στο προσωπικό του αρχείο. Εν συνεχεία και εφόσον υπογράψει ο ασθενής, προχωράει στην καταχώρηση του ασθενούς στο Μητρώο.

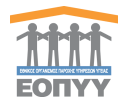

## 4. Προβολή Ασθενή

Από το προηγούμενο βήμα οδηγείται σε οθόνη προβολής όπου έχει τη δυνατότητα να:

- ο προβάλει τα πλήρη στοιχεία του ασθενή που καταχωρήθηκαν
- επεξεργαστεί τα στοιχεία του ασθενή (ίδια φόρμα όπως και της δημιουργίας)
- ο προβάλει τον Ιατρικό Φάκελο του ασθενή (Θα αναλυθεί παρακάτω)
- ο εξάγει σε PDF τα στοιχεία του ασθενή
- ο επιστρέψει στη λίστα των ασθενών (Θα αναλυθεί παρακάτω)

|               |                                                                                                    | - Aller                           |
|---------------|----------------------------------------------------------------------------------------------------|-----------------------------------|
| A DECEMBER OF | And Brits                                                                                                    |                                   |
| a fillent     | Postanti, Avitarij                                                                                              | ▲ 375/74 18 788                   |
|               | The second second second second second second second second second second second second second second second se |                                   |
|               |                                                                                                    |                                   |
| · Transformer | Printfact, Safet Geologic Alder)<br>Partiti Dan mening Radiool                                                  | Name and the second second second |
|               | Figure Hill Daught                                                                                              |                                   |
|               | Total                                                                                                    | 1984                              |
|               | Antonian .                                                                                                    |                                   |
|               | Provinces                                                                                                    | Robert                            |
|               | diverse in the                                                                                                  |                                   |
|               | Directed and decounting                                                                                         |                                   |
|               | this                                                                                                    | test (                            |
|               | Inman                                                                                                    | Rept                              |
|               | (net                                                                                                    | 1a.                               |
|               |                                                                                                    |                                   |
|               |                                                                                                    |                                   |
|               |                                                                                                    |                                   |
|               |                                                                                                    |                                   |
|               |                                                                                                    |                                   |
|               |                                                                                                    |                                   |
|               |                                                                                                    |                                   |
|               |                                                                                                    |                                   |
|               |                                                                                                    |                                   |

#### Εικόνα 6 Πλήρη στοιχεία ασθενή

## 5. Αναζήτηση Ασθενή

#### Μενού → Ασθενείς

Ο χρήστης αναζητεί υποχρεωτικά με ένα από τα τρία φίλτρα **Α.Μ.Κ.Α., Επώνυμο, Όνομα** και έχει τις εξής δυνατότητες:

- Προβολή Πλήρη Στοιχείων Ασθενή με το κουμπί Προβολή (ίδιο με την προηγούμενη ενότητα)
- Επεξεργασία Στοιχείων Ασθενή με το κουμπί Επεξεργασία (ίδιο με την προηγούμενη ενότητα)
- Προβολή Ιατρικού Φακέλου Ασθενή με το κουμπί

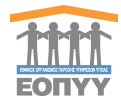

|                                                                                                    |                     | CARALLER.      |               |                  |       |                     |      |
|----------------------------------------------------------------------------------------------------|---------------------|----------------|---------------|------------------|-------|---------------------|------|
|                                                                                                    | a mag in the second | AIDENES        |               |                  |       |                     |      |
|                                                                                                    | All and             | 3.613          | (dimp)        | firms .          |       |                     |      |
|                                                                                                    | dies -              |                | (manufacture) | 6.M.C.I          | -     |                     |      |
|                                                                                                    | -                   | hanne D. Count |               |                  |       |                     | Dise |
|                                                                                                    |                     |                | 5             |                  |       |                     |      |
|                                                                                                    |                     | AA CHINA       | Tres          | Hyperic Connects | ABKZ. | Total Internet Name |      |
|                                                                                                    |                     | 311            |               |                  |       |                     |      |
|                                                                                                    |                     |                |               |                  |       |                     |      |
|                                                                                                    |                     |                |               |                  |       |                     |      |
|                                                                                                    |                     |                |               |                  |       |                     |      |
|                                                                                                    |                     |                |               |                  |       |                     |      |
|                                                                                                    |                     |                |               |                  |       |                     |      |
|                                                                                                    |                     |                |               |                  |       |                     |      |
|                                                                                                    |                     |                |               |                  |       |                     |      |
|                                                                                                    |                     |                |               |                  |       |                     |      |
|                                                                                                    |                     |                |               |                  |       |                     |      |
|                                                                                                    |                     |                |               |                  |       |                     |      |
|                                                                                                    |                     |                |               |                  |       |                     |      |
|                                                                                                    |                     |                |               |                  |       |                     |      |
|                                                                                                    |                     |                |               |                  |       |                     |      |
|                                                                                                    |                     |                |               |                  |       |                     |      |
|                                                                                                    |                     |                |               |                  |       |                     |      |
|                                                                                                    |                     |                |               |                  |       |                     |      |
|                                                                                                    |                     |                |               |                  |       |                     |      |
|                                                                                                    |                     |                |               |                  |       |                     |      |
|                                                                                                    |                     |                |               |                  |       |                     |      |
|                                                                                                    |                     |                |               |                  |       |                     |      |
|                                                                                                    |                     |                |               |                  |       |                     |      |
|                                                                                                    |                     |                |               |                  |       |                     |      |
|                                                                                                    |                     |                |               |                  |       |                     |      |
|                                                                                                    |                     |                |               |                  |       |                     |      |
|                                                                                                    |                     |                |               |                  |       |                     |      |
|                                                                                                    |                     |                |               |                  |       |                     |      |
|                                                                                                    |                     |                |               |                  |       |                     |      |
|                                                                                                    |                     |                |               |                  |       |                     |      |
|                                                                                                    |                     |                |               |                  |       |                     |      |
|                                                                                                    |                     |                |               |                  |       |                     |      |
|                                                                                                    |                     |                |               |                  |       |                     |      |
|                                                                                                    |                     |                |               |                  |       |                     |      |
|                                                                                                    |                     |                |               |                  |       |                     |      |
|                                                                                                    |                     |                |               |                  |       |                     |      |
|                                                                                                    |                     |                |               |                  |       |                     |      |
|                                                                                                    |                     |                |               |                  |       |                     |      |
|                                                                                                    |                     |                |               |                  |       |                     |      |
|                                                                                                    |                     |                |               |                  |       |                     |      |
|                                                                                                    |                     |                |               |                  |       |                     |      |
|                                                                                                    |                     |                |               |                  |       |                     |      |
|                                                                                                    |                     |                |               |                  |       |                     |      |
|                                                                                                    |                     |                |               |                  |       |                     |      |
|                                                                                                    |                     |                |               |                  |       |                     |      |
|                                                                                                    |                     |                |               |                  |       |                     |      |
|                                                                                                    |                     |                |               |                  |       |                     |      |
|                                                                                                    |                     |                |               |                  |       |                     |      |
|                                                                                                    |                     |                |               |                  |       |                     |      |
|                                                                                                    |                     |                |               |                  |       |                     |      |
|                                                                                                    |                     |                |               |                  |       |                     |      |
|                                                                                                    |                     |                |               |                  |       |                     |      |
| a set of the set of the set of th |                     |                |               |                  |       |                     |      |
|                                                                                                    |                     |                |               |                  |       |                     |      |
|                                                                                                    |                     |                |               |                  |       |                     |      |
|                                                                                                    |                     |                |               |                  |       |                     |      |
|                                                                                                    |                     |                |               |                  |       |                     |      |

#### Εικόνα 7 Αναζήτηση Ασθενών

## 6. Επεξεργασία Ασθενή

Επεξεργασία Στοιχείων Ασθενή με το κουμπί Επεξεργασία και ανακατεύθυνση σε νέα οθόνη όπου ο χρήστης μπορεί να:

- ο προβάλει τα πλήρη στοιχεία του ασθενή που καταχωρήθηκαν
- επεξεργαστεί τα στοιχεία του ασθενή (ίδια φόρμα όπως και της δημιουργίας)
- ο προβάλει τον Ιατρικό Φάκελο του ασθενή (Θα αναλυθεί παρακάτω)
- ο επιστρέψει στη λίστα των ασθενών (Θα αναλυθεί παρακάτω)

## 7. Προβολή Ιατρικού Φακέλου Ασθενή

Προβολή Ιατρικού Φακέλου Ασθενή με το κουμπί <sup>Φάκελος</sup> και ανακατεύθυνση σε νέα οθόνη, από την οποία ο χρήστης βλέπει:

- ο Τα Χαρακτηριστικά Νόσου
- Χορηγούμενα Αναλώσιμα, τα οποία ενημερώνονται αυτόματα από την εφαρμογή εκτελέσεων του edapy
- Κουμπιά Προβολή Ασθενή / Επεξεργασία Ασθενή με τα οποία μπορεί να προβάλει / επεξεργαστεί τον Ασθενή

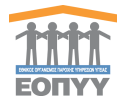

| a man a dealar<br>Manan<br>Manan | and succession of a state of the second second second second second second second second second second second s |
|----------------------------------------------------------------------------------------------------|----------------------------------------------------------------------------------------------------|
| Market     Market                                                                                                    |                                                                                                    |
| A Company Constant of American Company Constant of American Company Company Compan                                                                                                    |                                                                                                    |
| a mentioned and the second second sec                                                                                                    |                                                                                                    |
|                                                                                                    |                                                                                                    |
| O house                                                                                                    |                                                                                                    |
| H State Splithum processing and a state strategy and a strategy and a strategy an                                                                                                    |                                                                                                    |
|                                                                                                    |                                                                                                    |
|                                                                                                    |                                                                                                    |
|                                                                                                    |                                                                                                    |
|                                                                                                    |                                                                                                    |
|                                                                                                    |                                                                                                    |
|                                                                                                    |                                                                                                    |
|                                                                                                    |                                                                                                    |
|                                                                                                    |                                                                                                    |
|                                                                                                    |                                                                                                    |
|                                                                                                    |                                                                                                    |
|                                                                                                    |                                                                                                    |
|                                                                                                    |                                                                                                    |
|                                                                                                    |                                                                                                    |
|                                                                                                    |                                                                                                    |
|                                                                                                    |                                                                                                    |
|                                                                                                    |                                                                                                    |
|                                                                                                    |                                                                                                    |
|                                                                                                    |                                                                                                    |
|                                                                                                    |                                                                                                    |
|                                                                                                    |                                                                                                    |
|                                                                                                    |                                                                                                    |
|                                                                                                    |                                                                                                    |
|                                                                                                    |                                                                                                    |
|                                                                                                    |                                                                                                    |
|                                                                                                    |                                                                                                    |
|                                                                                                    |                                                                                                    |
|                                                                                                    |                                                                                                    |
|                                                                                                    |                                                                                                    |

Εικόνα 8 Ιατρικός Φάκελος Ασθενή

# 8. Αρχική Ένταξη του Ασθενή

Αρχική Ένταξη του Ασθενή, μπορεί να γίνει επιλέγοντας το link «**εδώ**» όπως φαίνεται στην (<u>Εικόνα 8</u>). Εδώ αναδύεται φόρμα συμπλήρωσης κενών στοιχείων.

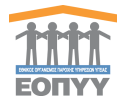

| The second second second second second second second second second second second second second second second s                                                                                                    | Abresit: Birmitis Aminiti                |     |                             | 1            |   |  |
|----------------------------------------------------------------------------------------------------|------------------------------------------|-----|-----------------------------|--------------|---|--|
|                                                                                                    | names and the                            |     | True Department & second    |              |   |  |
| International Association                                                                                                    | The second second second                 |     | stants from inspects insets |              |   |  |
| And in case of the local division of the local division of the loc | 121127                                   |     |                             |              |   |  |
|                                                                                                    | 0.0000 A2210                             |     |                             |              |   |  |
| Advanture party of the same                                                                                                    | The Party Statements, Security Street, * |     |                             |              |   |  |
|                                                                                                    | Theild Time Supervises Intercomes.       | 0.9 |                             |              |   |  |
|                                                                                                    |                                          |     |                             |              |   |  |
|                                                                                                    |                                          |     |                             | 0.010129-011 |   |  |
|                                                                                                    |                                          | _   |                             | _            | - |  |
|                                                                                                    |                                          |     |                             |              |   |  |
|                                                                                                    |                                          |     |                             |              |   |  |
|                                                                                                    |                                          |     |                             |              |   |  |
|                                                                                                    |                                          |     |                             |              |   |  |
|                                                                                                    |                                          |     |                             |              |   |  |
|                                                                                                    |                                          |     |                             |              |   |  |
|                                                                                                    |                                          |     |                             |              |   |  |
|                                                                                                    |                                          |     |                             |              |   |  |
|                                                                                                    |                                          |     |                             |              |   |  |
|                                                                                                    |                                          |     |                             |              |   |  |
|                                                                                                    |                                          |     |                             |              |   |  |
|                                                                                                    |                                          |     |                             |              |   |  |
|                                                                                                    |                                          |     |                             |              |   |  |
|                                                                                                    |                                          |     |                             |              |   |  |
|                                                                                                    |                                          |     |                             |              |   |  |
|                                                                                                    |                                          |     |                             |              |   |  |

Εικόνα 9 Φόρμα Συμπλήρωσης Στοιχείων Αρχικής Ένταξης

Βήμα 1: Καταχώρηση Ένταξης και εμφάνιση στοιχείων.

| and some                    | A                                               |                   | Constitution of the second |
|-----------------------------|-------------------------------------------------|-------------------|----------------------------|
| Andrea 1                    |                                                 |                   |                            |
| des 1                       | interest goester's years of                     |                   |                            |
| -                           | Research Trees Personal Annual                  |                   |                            |
| trees and                   |                                                 |                   |                            |
| Charles Street              |                                                 |                   | 4.04/04/04                 |
|                             | Designer Augustic Transford                     |                   |                            |
|                             | Processorie Information                         | famming 4/2 H     | Trans, Terramitie Sedition |
|                             |                                                 |                   |                            |
|                             | Terrap Departments & Artig Section 19           |                   |                            |
|                             |                                                 |                   |                            |
|                             | Terror West Basemannia Avenue States            |                   |                            |
|                             |                                                 |                   |                            |
|                             | 0-0. Print, Just's brittenmill you'r sann ann a | sayar ten kayeen. |                            |
|                             |                                                 |                   |                            |
|                             | Street Average from Substances, Arreliances,    |                   |                            |
|                             | Willow Automation                               |                   |                            |
|                             |                                                 |                   |                            |
|                             |                                                 |                   |                            |
|                             |                                                 |                   |                            |
|                             |                                                 |                   |                            |
|                             |                                                 |                   |                            |
| A DESCRIPTION OF THE OWNER. |                                                 |                   |                            |

Εικόνα 10 Αποτέλεσμα Συμπλήρωσης Στοιχείων Αρχικής Ένταξης

Βήμα 2: Ο χρήστης μπορεί να αλλάξει τη μέθοδο με το κουμπί
 Κάθε φορά που αλλάζει μέθοδο πρέπει να είναι διαφορετική από την προηγούμενη. Επίσης για να μπορεί να αλλάξει μέθοδο η προηγούμενη πρέπει να είναι σε κατάσταση «Οριστικής Καταχώρησης» ή «Ακυρωμένη». Σε

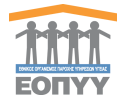

κατάσταση «**Πρόχειρη**» ή «**Προσωρινής Αποθήκευσης**» ο χρήστης μπορεί να επεξεργαστεί την αλλαγή που έκανε στη μέθοδο. Επίσης μπορεί να την ακυρώσει οποιαδήποτε στιγμή.

| 11                          | Alkayn Timor Bepartering; Angersandy;                                                                                                    |                            | * |          |
|-----------------------------|----------------------------------------------------------------------------------------------------|----------------------------|---|----------|
|                             | manufactorial time memory because of                                                                                                    | terry inquire knows *      |   |          |
| Institution community       | The second range from the second processing of the second second se                                                                                                    | Theory was payed to be the |   |          |
| Annual Voters               | and the                                                                                                    |                            |   |          |
| Training Property           | The foreign and the foreign and the second second s |                            |   | <i>u</i> |
| Barbar annan<br>Barbar      |                                                                                                    | and the second second      |   |          |
| No. Associate Associate     | -                                                                                                    |                            |   |          |
| The Weight Street of Street |                                                                                                    |                            |   |          |
| R C (San You) Service (     | Cardinal and South States                                                                                                    |                            |   |          |
| Annan King Tan April        |                                                                                                    |                            |   |          |
|                             |                                                                                                    |                            |   |          |
|                             |                                                                                                    |                            |   |          |
|                             |                                                                                                    |                            |   |          |

#### Εικόνα 11 Φόρμα Αλλαγής Μεθόδου

| And Distances in               |                                                                                                    |                                                                                                    |                                                                 | and all the support |
|--------------------------------|----------------------------------------------------------------------------------------------------|----------------------------------------------------------------------------------------------------|-----------------------------------------------------------------|---------------------|
| Thing in strends               | A New York Concerning of Concerning of Conce |                                                                                                    |                                                                 |                     |
| 144444 V                       |                                                                                                    |                                                                                                    |                                                                 |                     |
|                                | distrast warroot vontai                                                                                                    |                                                                                                    |                                                                 |                     |
|                                | Annual Section of Annual Section                                                                                                    |                                                                                                    |                                                                 |                     |
|                                |                                                                                                    |                                                                                                    |                                                                 |                     |
| <ul> <li>mess terms</li> </ul> |                                                                                                    |                                                                                                    |                                                                 | Among the late for  |
|                                | These in Assess Trenting                                                                                                    |                                                                                                    |                                                                 |                     |
|                                | Fragment biotegrap,<br>14 ani (14                                                                                                    | BARKANSKY, K. M. S. M. STATER, M. S. M. SANDAR, M. S. M. S. M.                                                                                                    | Horn, Insurante independent<br>En experiment<br>Met Carlo<br>Au |                     |
|                                | The Restricted Angeleting                                                                                                    | Novel Ann.<br>Birthaniaite                                                                                                    |                                                                 |                     |
|                                | Talgor Timis Businesis Anastometa                                                                                                    |                                                                                                    |                                                                 |                     |
|                                | Heating and Article and Article and Articl | Interpreter 2019<br>Interpreter 2019<br>Interpreter | HYPO, Taing and the addition<br>(2) CONCERN<br>WHO TOO<br>(4)   |                     |
|                                | time Summersit, and runnit                                                                                                    | And the second second s                                                                                                    |                                                                 |                     |
|                                | respect Allowing Terror depertorising, kelopeumeng                                                                                                    |                                                                                                    |                                                                 |                     |
|                                | And Perspectra artists (1996) Spectra and property and                                                                                                    | Address 1.0 IV                                                                                                    | tion, Barrissen, Argerthing                                     | Buildener:          |
|                                | Contraction (Contraction)                                                                                                    | 11-+VELIPROPERTIES                                                                                                    | second that takes of the local                                  | Non. / 9            |
|                                | 2. 200.00                                                                                                    | And the local control of the second second s                                                                                                    | jan.                                                            | Witnesdated B       |

Εικόνα 12 Αποτέλεσμα αλλαγής μεθόδου με «Προσωρινή Αποθήκευση»

 Βήμα 3: Όταν ο χρήστης καταχωρήσει οριστικά την Αλλαγή της Μεθόδου (Εικόνα 10) τότε αλλάζει η Τρέχουσα Μέθοδος και είτε μπορεί να την ακυρώσει είτε μπορεί να προσθέσει και άλλες εγγραφές στο ιστορικό όπως αναλύθηκε στο Βήμα 2.

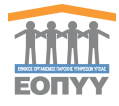

| 1997<br>1993 - 1997 - 1997 | A Heat                                                                                                    |                                                                                                    |                                           | a traditional diversion  |
|----------------------------|----------------------------------------------------------------------------------------------------|----------------------------------------------------------------------------------------------------|-------------------------------------------|--------------------------|
| ***                        | Imprody Weeklog April 10                                                                                                    |                                                                                                    |                                           |                          |
| 2                          | house here and here and                                                                                                    |                                                                                                    |                                           |                          |
| <u> </u>                   |                                                                                                    |                                                                                                    |                                           |                          |
| margine and                |                                                                                                    |                                                                                                    |                                           | 400000000                |
|                            | Empire August, Berning                                                                                                    |                                                                                                    |                                           |                          |
|                            | Provide the foregoing and the foregoing and the | Browney CD HI<br>In A 2011 Not of Parameters Concerning Landson (Not Parameters 2011)<br>In Sector 2012, the Index of Parameters 2012 Not Alexandroux<br>Internet and Internet Internet Internet Internet Internet Internet<br>Internet Internet Internet Internet Internet Internet Internet Internet<br>Internet Internet Internet Internet Internet Internet Internet Internet<br>Internet Internet Internet Internet Internet Internet Internet Internet Internet<br>Internet Internet Internet Internet Internet Internet Internet Internet Internet<br>Internet Internet Internet Internet Internet Internet Internet Internet Internet Internet<br>Internet Internet | N reg beginning before<br>to execution    |                          |
|                            | Second Reparation in Advancements<br>Advancements (2000)                                                                                                    | Annual<br>Resultation                                                                                                    |                                           |                          |
|                            | Takgor Terris Deservices Accessioning                                                                                                    |                                                                                                    |                                           |                          |
|                            | Tan Alt                                                                                                    | Interpretation of the second second s                   | None transferring designs,<br>Up to leave |                          |
|                            | lana Santawa, kapitawa,<br>data                                                                                                    | Kostela<br>Terrainate                                                                                                    |                                           |                          |
|                            | imped Aviety Time Barns and Americans                                                                                                    |                                                                                                    |                                           | and the second share and |
|                            | Add Televanovit a Standa, Torico Saustermania, Increastanteses,                                                                                                    | internet 23.0                                                                                                    | No. Instanting, Sugar Street,             | tranes                   |
|                            | 1 Han 494                                                                                                    | fre an account of the second second sec                                                                                                    |                                           | Benader #                |

Εικόνα 13 Ιστορικό Χαρακτηριστικών Νόσου

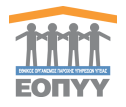

• Βήμα 4: Πληροφοριακά μπορεί να «Εξάγει σε PDF» βασικά στοιχεία του Ασθενή

🕹 ΕΞΑΓΩΓΗ ΣΕ PDF

και την τρέχουσα μέθοδο πατώντας το κουμπί.

## 9. Προφίλ

Ο χρήστης πατώντας στο μενού πλοήγησης **Διαχείριση → Προφίλ** μεταφέρεται στην φόρμα αλλαγής των προσωπικών στοιχείων του. Ο χρήστης καλείται να συμπληρώσει όλα τα υποχρεωτικά πεδία της ενότητας **«ΤΑ ΣΤΟΙΧΕΙΑ ΜΟΥ**» και να πατήσει το κουμπί **«ΥΠΟΒΟΛΗ**» για να ολοκληρωθεί η αποθήκευση των στοιχείων. Στα πεδία που αφορούν τα τηλέφωνα επικοινωνίας επιτρέπονται μόνο αριθμητικοί χαρακτήρες, και στην ημερομηνία και το email ελέγχεται η εγκυρότητά τους. Το πεδίο Ειδικότητα θα είναι πάντα προ συμπληρωμένο και δεν θα μπορεί να επεξεργαστεί.

| and the second second se | W LUDIG N BOA                                                                                                    |    |                        |                          |                       |
|----------------------------------------------------------------------------------------------------|----------------------------------------------------------------------------------------------------|----|------------------------|--------------------------|-----------------------|
| Carlos and                                                                                                    | Tange *                                                                                                    |    | terer"                 | Statement .              | Westerney".           |
| ing times                                                                                                    | 10-22                                                                                                    |    |                        |                          | itter=                |
| 1                                                                                                    | t dame.                                                                                                    |    | 1010                   | Autoric Provide Constant |                       |
|                                                                                                    | introducion i                                                                                                    | 24 |                        |                          | 001/004               |
|                                                                                                    | Appropriation of the second second se | 12 | Spigeri Presidenti ( F | Tables - Ferenanda 2     | East 1                |
|                                                                                                    |                                                                                                    |    |                        |                          | and the second second |
|                                                                                                    | huic'                                                                                                    |    | they"                  | 1960,1                   | Autors 1              |
|                                                                                                    | h                                                                                                    |    |                        |                          |                       |
|                                                                                                    |                                                                                                    |    |                        |                          |                       |
|                                                                                                    |                                                                                                    |    |                        |                          |                       |
|                                                                                                    |                                                                                                    |    |                        |                          |                       |
|                                                                                                    |                                                                                                    |    |                        |                          |                       |
|                                                                                                    |                                                                                                    |    |                        |                          |                       |
|                                                                                                    |                                                                                                    |    |                        |                          |                       |
|                                                                                                    |                                                                                                    |    |                        |                          |                       |
|                                                                                                    |                                                                                                    |    |                        |                          |                       |
|                                                                                                    |                                                                                                    |    |                        |                          |                       |
|                                                                                                    |                                                                                                    |    |                        |                          |                       |
|                                                                                                    |                                                                                                    |    |                        |                          |                       |
|                                                                                                    |                                                                                                    |    |                        |                          |                       |
|                                                                                                    |                                                                                                    |    |                        |                          |                       |

Εικόνα 14 Στοιχεία Ιατρού

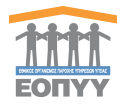

## 10. Επικοινωνία

Ο χρήστης πατώντας στο μενού πλοήγησης **Διαχείριση → Επικοινωνία** μεταφέρεται στην φόρμα επικοινωνίας. Έχει την δυνατότητα αποστολής email στον κεντρικό διαχειριστή συμπληρώνοντας υποχρεωτικά :

- Όνομα
- Τηλέφωνο Επικοινωνίας
- Email
- Μήνυμα

| ktranissanista juni juni                                                                                                    |  |
|----------------------------------------------------------------------------------------------------|--|
| (wat+                                                                                                    |  |
| ( Photo Photo Phot |  |
| The second Data                                                                                                    |  |
| Taklaner *                                                                                                    |  |
| Provent in the second second s |  |
| Tructured Date                                                                                                    |  |
| Init:                                                                                                    |  |
| Parameter is and ag                                                                                                    |  |
| Trusteend Date                                                                                                    |  |
| Mirvail *                                                                                                    |  |
| Heatportation is always in                                                                                                    |  |
|                                                                                                    |  |
|                                                                                                    |  |
|                                                                                                    |  |
| Water MARK                                                                                                    |  |
|                                                                                                    |  |
|                                                                                                    |  |

Εικόνα 15 Φόρμα Επικοινωνίας